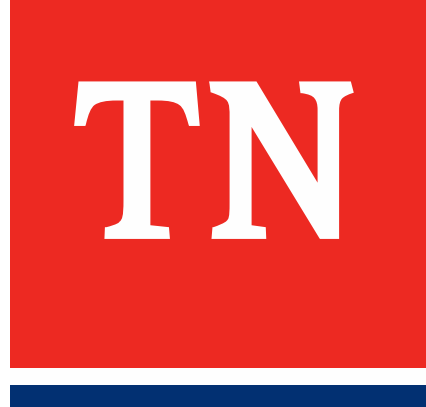

R

# Closing the Mental Health Gap

# Background

- Perinatal depression is one of the most common complications in pregnancy/postpartum
  - Affects 1 in 7 women

Source: Gavin NI, Gaynes BN, Lohr KN, Meltzer-Brody S, Gartlehner G, Swinson T. Perinatal depression: a systematic review of prevalence and incidence. Obstet Gynecol 2005;106:1071–83.

 Medicaid population has a higher prevalence of perinatal depression yet a greater gap in treatment and treatment initiation is later

Source: DOI: 10.1016/j.whi.2018.08.007

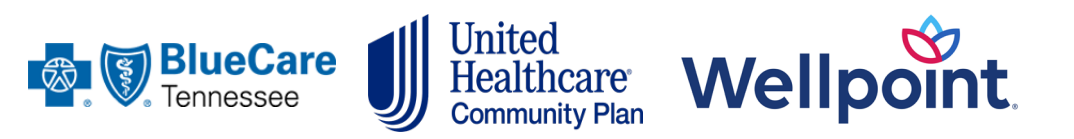

| Number of Women in<br>Postpartum Period with CPT<br>96127, 96160 or 96161 |              |  |  |  |
|---------------------------------------------------------------------------|--------------|--|--|--|
| Year                                                                      | N (%)        |  |  |  |
| 2019                                                                      | 10,031 (24%) |  |  |  |
| 2020                                                                      | 8,876 (20%)  |  |  |  |

\*All births, all claims, postpartum period defined as 60 days

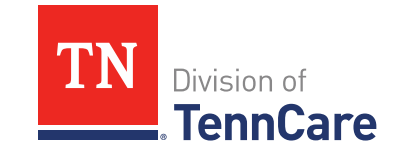

# National Recommendations

- Screen patients at least once in the perinatal period for depression and anxiety using a standardized validated tool
- Complete a full assessment of mood and emotional well-being during the comprehensive visit
- If patient was screened during pregnancy, screening should take place again at comprehensive visit
- U.S. Preventive Services Task Force (USPSTF) recommends that pregnant and postpartum women be assessed to identify whether they are at high risk for depression so they can receive intervention before symptoms arise

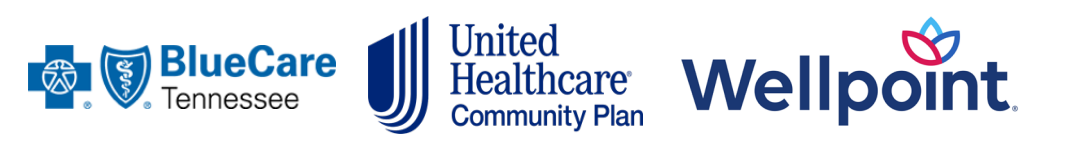

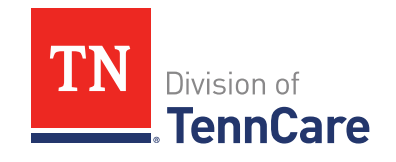

## **Best Practices**

- Integration into primary care settings (OB, Family practice, Pediatrics)
- EHR Integration
- Varied screening intervals (Kaiser Permanente)
  - First prenatal visit
  - 16-week visit
  - 32-week visit
  - Postpartum
- Onsite social worker, case management, behavioral health specialist
- Telehealth and teleconsultation

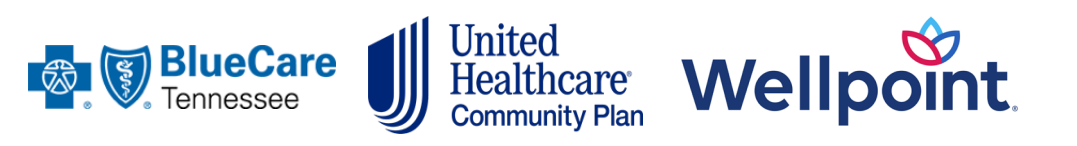

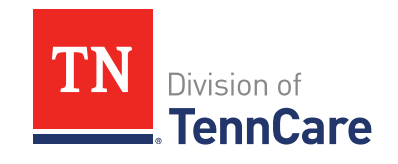

## **Use Validated Tools**

|               | Name:                                                                                                    | Address:                                                                                                    |  |  |  |  |
|---------------|----------------------------------------------------------------------------------------------------|----------------------------------------------------------------------------------------------------|--|--|--|--|
|               | Your Date of Birth:                                                                                                    |                                                                                                    |  |  |  |  |
|               | Baby's Date of Birth:                                                                                                    | Phone:                                                                                                    |  |  |  |  |
|               | As you are pregnant or have recently had a baby, we would like to know how you are feeling. Please check the answer that comes closest to how you have felt <b>IN THE PAST 7 DAYS</b> , not just how you feel today.           |                                                                                                    |  |  |  |  |
|               | Here is an example, already completed.                                                                                                    |                                                                                                    |  |  |  |  |
|               | I have felt happy:                                                                                                    |                                                                                                    |  |  |  |  |
|               | Yes, all the time     Yes, most of the time     This would mean: "I have felt happy most of the time" during the past week.     No, not very often     Please complete the other questions in the same way.     No, not at all |                                                                                                    |  |  |  |  |
| In the past 7 | In the past 7 days:                                                                                                    |                                                                                                    |  |  |  |  |
|               | I have been able to laugh and see the funny side of things     As much as I always could     Not quite so much now     Definitely not so much now                                                                              | *6. Things have been getting on top of me<br>Yes, most of the time I haven't been able<br>to cope at all<br>Yes, sometimes I haven't been cooing as well |  |  |  |  |
|               | <ul> <li>Not at ali</li> </ul>                                                                                                    | as usual<br>No, most of the time I have coped quite well                                                                                                 |  |  |  |  |
|               | <ol> <li>I have looked forward with enjoyment to things</li> <li>As much as I ever did</li> </ol>                                                                                                    | <ul> <li>No, I have been coping as well as even</li> </ul>                                                                                               |  |  |  |  |
|               | <ul> <li>Rather less than I used to</li> <li>Definitely less than I used to</li> </ul>                                                                                                    | *7 I have been so unhappy that I have had difficulty sleepin                                                                                             |  |  |  |  |
|               | <ul> <li>Hardly at all</li> </ul>                                                                                                    | Yes, sometimes                                                                                                    |  |  |  |  |
|               | *3. I have blamed myself unnecessarily when things                                                                                                    | <ul> <li>Not very onen</li> <li>No, not at all</li> </ul>                                                                                                |  |  |  |  |
|               | <ul> <li>Yes, most of the time</li> </ul>                                                                                                    | *8 I have felt sad or miserable                                                                                                    |  |  |  |  |
|               | <ul> <li>Yes, some of the time</li> <li>Not very often</li> </ul>                                                                                                    | <ul> <li>Yes, most of the time</li> <li>Yes, guite often</li> </ul>                                                                                      |  |  |  |  |
|               | <ul> <li>No, never</li> </ul>                                                                                                    | <ul> <li>Not very often</li> <li>No. not at all</li> </ul>                                                                                               |  |  |  |  |
|               | <ol> <li>I have been anxious or worried for no good reason</li> </ol>                                                                                                    |                                                                                                    |  |  |  |  |
|               | No, not at all     Hardly ever                                                                                                    | <ul> <li>I have been so unnappy that I have been crying</li> <li>Yes, most of the time</li> </ul>                                                        |  |  |  |  |
|               | <ul> <li>Yes, sometimes</li> <li>Yes, von often</li> </ul>                                                                                                    | Yes, quite often     Only occorrigantly                                                                                                    |  |  |  |  |
|               |                                                                                                    | No, never                                                                                                    |  |  |  |  |
|               | <ul> <li>5 I have tell scared or panicky for no very good reason</li> <li>Yes, quite a lot</li> </ul>                                                                                                    | 10 The thought of harming myself has occurred to me                                                                                                    |  |  |  |  |
|               | <ul> <li>Yes, sometimes</li> <li>No not much</li> </ul>                                                                                                    | <ul> <li>Yes, quite often</li> </ul>                                                                                                    |  |  |  |  |
|               | <ul> <li>No, not at all</li> </ul>                                                                                                    | <ul> <li>Boneumes</li> <li>Hardly ever</li> </ul>                                                                                                    |  |  |  |  |
|               |                                                                                                    |                                                                                                    |  |  |  |  |

https://www.tn.gov/content/dam/tn/tenncare/documents/EdinburghPostnatal DepressionScale.pdf

United Healthcare Community Plan Wellpoint BlueCare Tennessee

Depression

Perinatal

Edinburgh

#### PATIENT HEALTH QUESTIONNAIRE (PHQ-9)

|       | NAME:                                                                                                    | DATE:       |                               |                                                              |                     |  |  |
|-------|----------------------------------------------------------------------------------------------------|-------------|-------------------------------|--------------------------------------------------------------|---------------------|--|--|
|       | Over the last 2 weeks, how often have you been<br>bothered by any of the following problems?                                                                                                    | Marathan    |                               |                                                              |                     |  |  |
|       | (use "✓" to indicate your answer)                                                                                                    | Not at all  | Several<br>days               | half the<br>days                                             | Nearly<br>every day |  |  |
|       | 1. Little interest or pleasure in doing things                                                                                                    | 0           | 1                             | 2                                                            | 3                   |  |  |
|       | 2. Feeling down, depressed, or hopeless                                                                                                    | 0           | 1                             | 2                                                            | 3                   |  |  |
| 6-DHG | 3. Trouble falling or staying asleep, or sleeping too much                                                                                                    | 0           | 1                             | 2                                                            | 3                   |  |  |
|       | 4. Feeling tired or having little energy                                                                                                    | 0           | 1                             | 2                                                            | 3                   |  |  |
|       | 5. Poor appetite or overeating                                                                                                    | 0           | 1                             | 2                                                            | 3                   |  |  |
|       | 6. Feeling bad about yourself—or that you are a failure or<br>have let yourself or your family down                                                                                                    | 0           | 1                             | 2                                                            | 3                   |  |  |
|       | 7. Trouble concentrating on things, such as reading the<br>newspaper or watching television                                                                                                    | 0           | 1                             | 2                                                            | 3                   |  |  |
|       | <ol> <li>Moving or speaking so slowly that other people could<br/>have noticed. Or the opposite — being so figety or<br/>restless that you have been moving around a lot more<br/>than usual</li> </ol> | 0           | 1                             | 2                                                            | 3                   |  |  |
|       | 9. Thoughts that you would be better off dead, or of<br>hurting yourself                                                                                                    | 0           | 1                             | 2                                                            | 3                   |  |  |
|       |                                                                                                    | add columns |                               | •                                                            | ÷                   |  |  |
|       | (Healthcare professional: For interpretation of TOTAL, TOTAL: please refer to accompanying scoring card).                                                                                               |             |                               |                                                              |                     |  |  |
|       | 10. If you checked off any problems, how difficult<br>have these problems made it for you to do<br>your work, take care of things at home, or get                                                       |             | Not diff<br>Somew<br>Very dif | Not difficult at all<br>Somewhat difficult<br>Very difficult |                     |  |  |
|       | along with other people?                                                                                                    |             | Extrem                        | elv difficult                                                |                     |  |  |

1999 Pfizer Inc. All rights reserved. Reproduced with permission. PRIME-MD© is a trademark of Pfizer Inc A2663B 10-04-2005

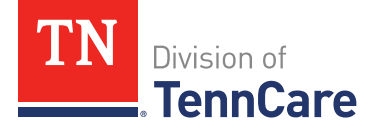

https://www.tn.gov/content/dam/tn/tenncare/documents/PHQ9Questionnair e.pdf

## How to Submit the Claim

### **CPT 96127**

Brief emotional/behavioral assessment (e.g., depression inventory, attention-deficit/hyperactivity disorder [ADHD] scale), with scoring and documentation, per standardized instrument.

### **CPT 96160**

Administration of patient-focused health risk assessment instrument (eg, health hazard appraisal) with scoring and documentation, per standardized instrument. Enhanced Reimbursement 96160 + TH modifier

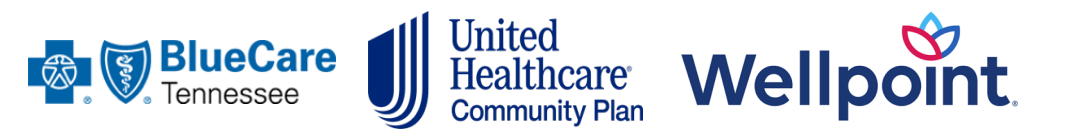

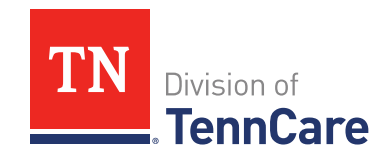

Positive screens can be (1) directly connected with behavioral health providers or (2) referred to MCOs to be linked with a provider

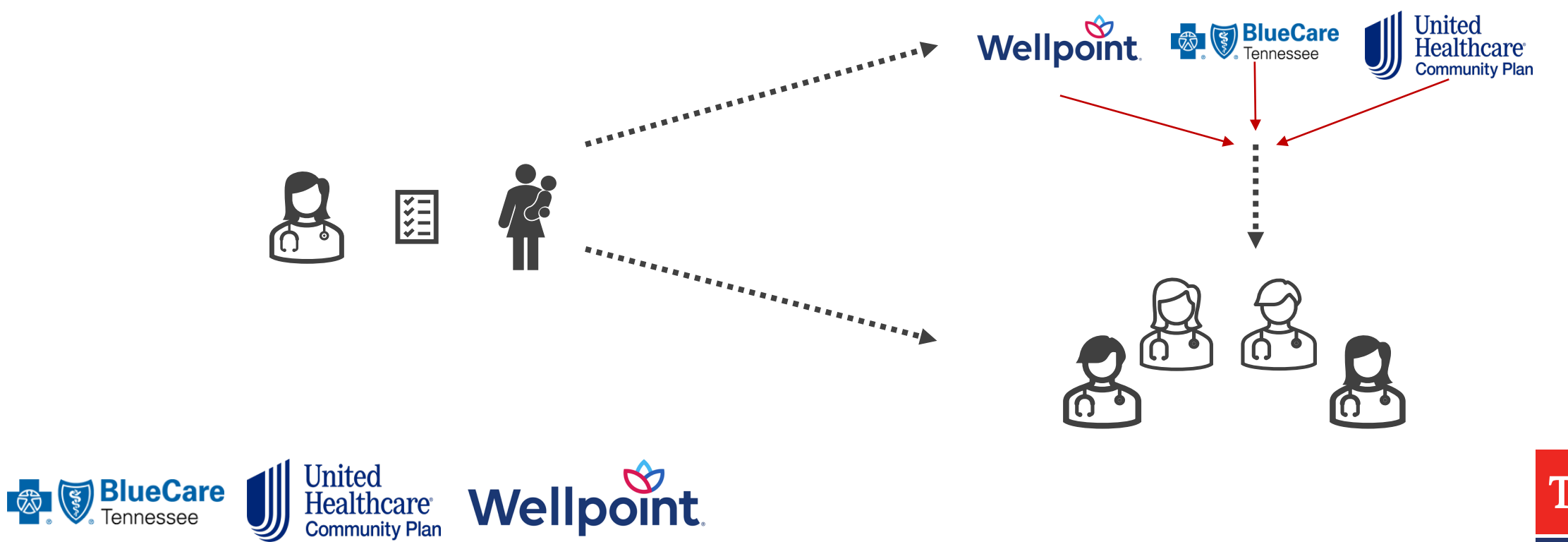

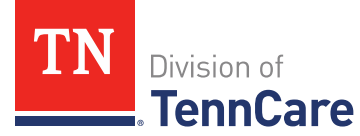

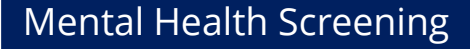

## Takeaways

# Screen every individual with a validated tool

- Submit claim to receive enhanced reimbursement (96160 + TH modifier)
- Refer to Maternity Care Management for additional supports

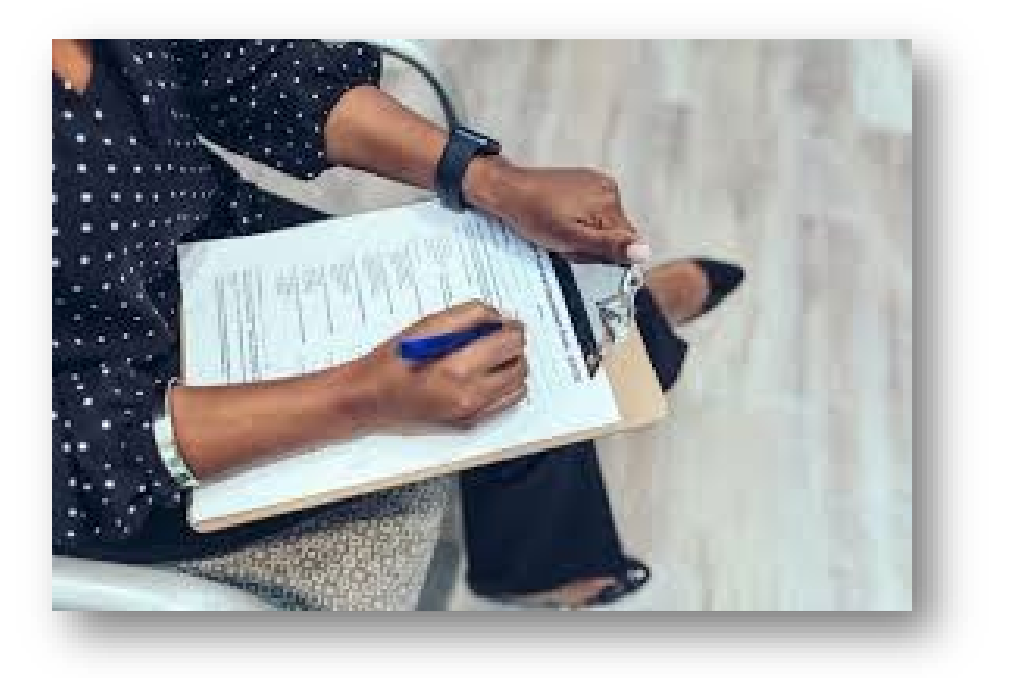

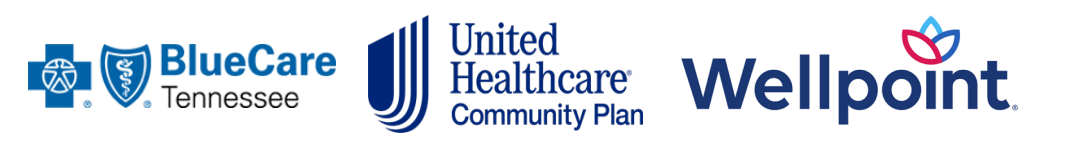

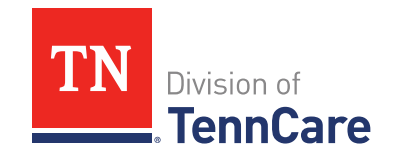

# TennCare Checklist

### Notify MCO of a Pregnancy

Fill out the Maternity Care Management Form
Submit form via portal or fax to respective MCO
Submit the claim with the right codes to get \$25

### Addressing Gaps in Care

- Use validated tool to screen mental health
- Submit claim to get enhanced reimbursement for services
- Connect members to care

### MCO Care Management Supports

- Refer members via form
- □ Call MCO for urgent referrals
- Encourage engagement with Care Management

#### TennCare Benefits

- Remind the member to update TennCare Connect
- Encourage utilization of benefits
- Educate on oral health and dental care

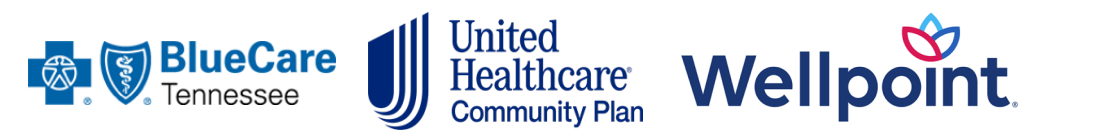

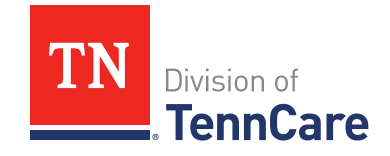

# Wellpoint Mental Health Screening

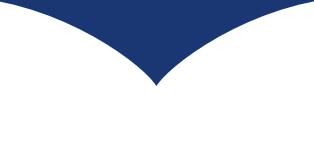

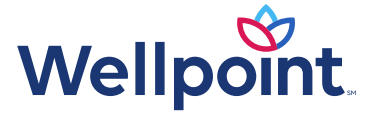

## Submit a Claim

**For coding resources please visit:** <u>https://provider.wellpoint.com/tennessee-provider/home</u>

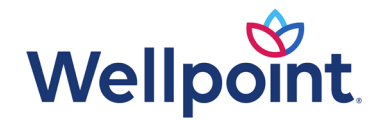

### If member has a positive mental health screen, what are next steps?

- Providers can refer member to the High-Risk OB (HROB) Case Management (CM) program by using the Maternity Care Notification form located on Wellpoint Provider Portal: <u>https://provider.wellpoint.com/tennessee-provider/resources/forms</u>
  - Click on Maternal/Child Services (MCS) section for fillable PDF form
- Forms can be submitted via:
  - **Fax:** 866-495-5788
  - Email: <u>hcmref@wellpoint.com</u>
  - Phone (Member Services): 1-833-731-2153

### HROB Care Managers consult with BH Care Managers for an integrated approach:

- Assess for physical, behavioral and psychosocial issues and risk factors
- Provide education and advocacy
- Referrals to SDOH agencies, Community Based Organizations and Behavioral Health support
- Continued BH support (if appropriate) after the postpartum period by HROB CM transitioning member to BH Care Management

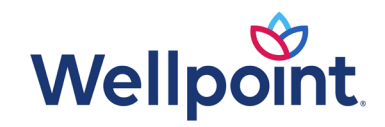

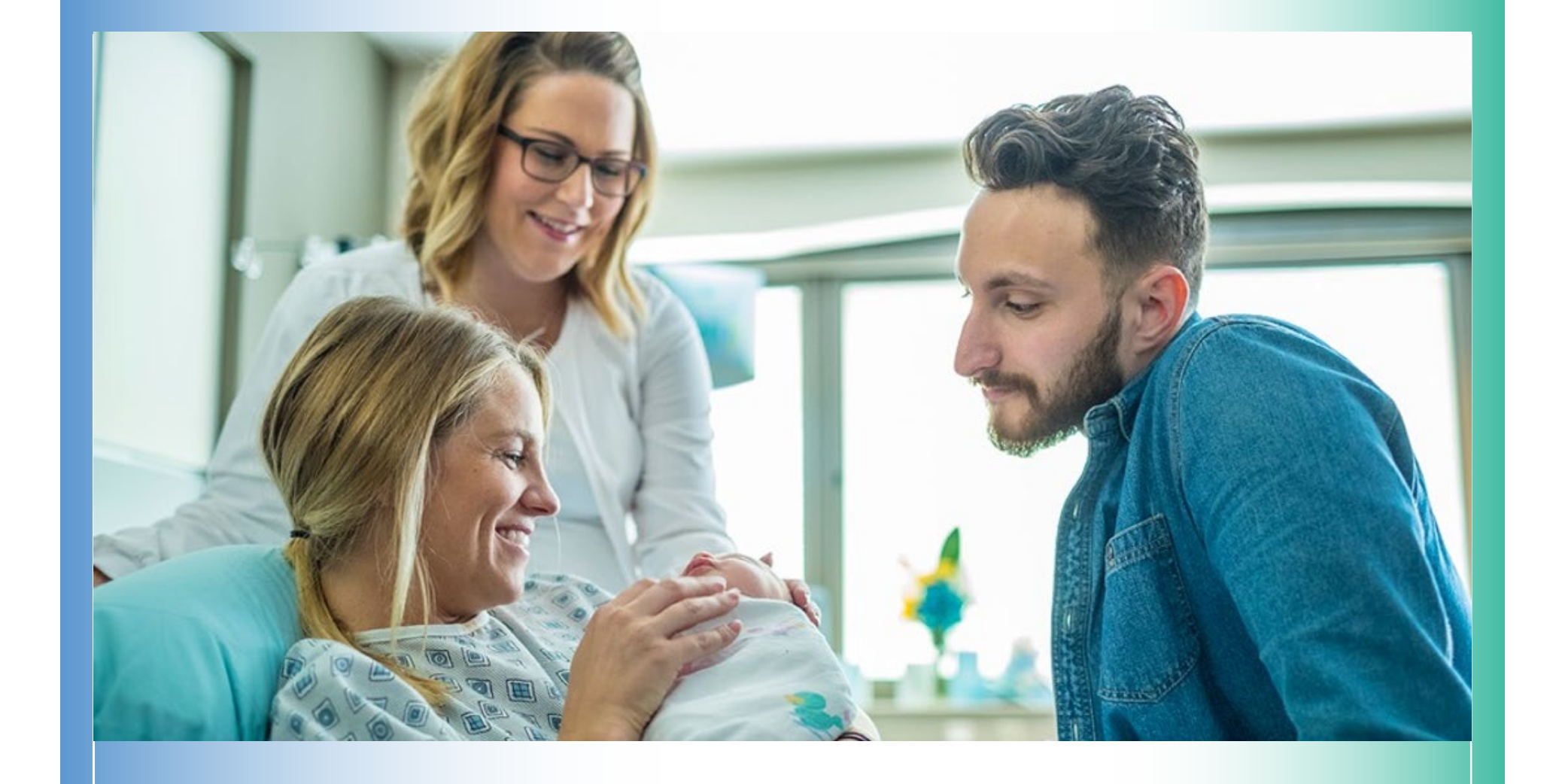

BlueCare Maternity Care Mental Health Screening

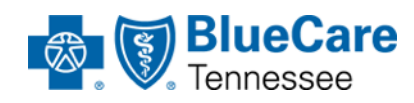

## Submit a Claim

For coding resources please visit: <u>508C BlueCare Tennessee Provider Administration Manual</u> (bcbst.com)

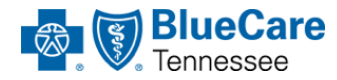

### Member screens positive:

- Obtain member permission to refer for additional support
- Health Navigation Team sends task to Behavioral Health CM (BHCM) with notes about member's score
- BHCM engages member in BH Case Management Process
- Detailed assessments occur based on member responses
- Appropriate case management services provided to encourage and support member needs

### Referrals to BlueCare Care Management for one-on-one support from the member's care team

- Initiated by providers directly by phone or email
  - Phone: 1-888-416-3025
  - Email: <u>MaternityReferralRequest@bcbst.com</u>
- Routed by a Health Navigator to the appropriate member of the BlueCare Integrated Care Team (ICT) for additional support including care coordination, social needs and barriers, and medical or behavioral case management

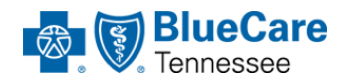

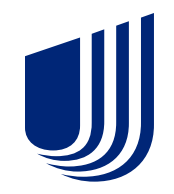

### Mental Health Screening

UnitedHealthcare Community Plan: Tennessee

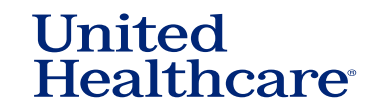

## Submit a Claim

Providers are offered incentive for administration of a mental health risk assessment as part of the member's prenatal or postpartum care. Bill screening services with 96160 + TH modifier.

For full coding resources and detailed information, please refer to the 2023 Care Provider Manual: <u>https://www.uhcprovider.com/content/dam/provider/docs/public/admin-guides/comm-plan/TN-TennCare-Care-Provider-Administrative-Manual.pdf</u>

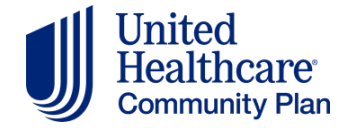

### **Referral process**

### **Pregnant Members:**

Healthy First Steps (HFS) Care Managers work with pregnant individuals to provide the information, education, and support they need during pregnancy and in the postpartum period.

- Email: tnhealthyfirststeps@uhc.com
- Phone Healthy First Steps: 800-599-5985 or Phone Member Services: 800-690-1606
- Fax (Maternity Care Management Notification Form): 877-353-6913

### **Non-Pregnant Members:**

Behavioral Health Care Coordinators work intensely with individuals (non-pregnant) in the development of a comprehensive plan of care

• Email: care.coordination@optum.com

We also offer Peer Support Specialists for members with a history of, or current SUD or mental health disorder.

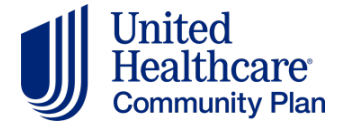